# L'AVOIR

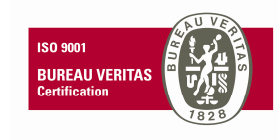

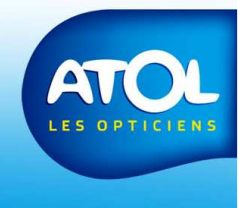

### **Création d'un avoir**

Il est possible d'accéder à la création d'un avoir,

- Dans la fenêtre de l'équipement concerné,
- Dans la fenêtre de la Caisse → Gestion de la caisse
   → Encaissements.

Vous trouverez l'icône correspondante: 髱

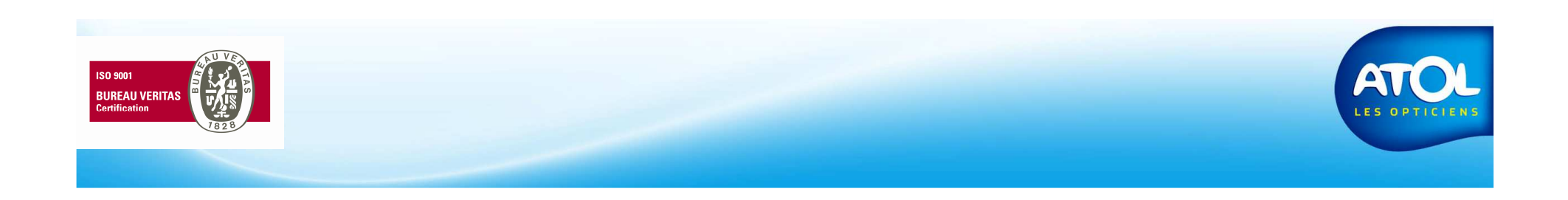

### Création d'un avoir total (1)

Accès : Dossier client → Lunettes, Lentilles ou Divers Ou menu : Caisse → Gestion de la Caisse → Encaissements

|                                                                                        |                              | 2)<br>cro                                                 | Cliquez ici<br>éer l'avoir                                 | i pour        |          |
|----------------------------------------------------------------------------------------|------------------------------|-----------------------------------------------------------|------------------------------------------------------------|---------------|----------|
| Dossier client - ACOSTA Bere                                                           | ngère 29 ans                 |                                                           |                                                            |               |          |
| Client Prescription / Optometri                                                        | e Lunettes Lentilles Dr      |                                                           | 🗟 🕾 🛹 🗈                                                    |               |          |
| Général Commercial Livr<br>Vendeur<br>VENDEUR 1<br>Suivi<br>A commander<br>Commentaire | aison  Historique            | Créé le Statu ♥ SAV<br>2/08/10 ■<br>1) Sélect<br>concerné | Avoir Facture 6<br>10 143,00<br>ionnez l'éq<br>par l'avoir | juipemer<br>r | nt       |
|                                                                                        |                              | Liste des articles                                        |                                                            |               | - 🔁 🔍 🗶  |
| Désignation                                                                            | Marque Fournisseur           | r   Prix Unit   Quantité   T                              | otal Net P1                                                | P2            | P3       |
| JUM MALAWI                                                                             | USHUAIA ATOL DISTRI          | BU 143,00 1 1                                             | 143,00 × 8                                                 |               |          |
| Total                                                                                  |                              |                                                           | •143€                                                      |               |          |
|                                                                                        |                              | Tracabilité                                               |                                                            |               |          |
| Quantité N° de Lot<br>▶ 1                                                              | Date de Péremption Stock/Cde | паўаріке                                                  |                                                            |               | <u> </u> |

LES OPTICI

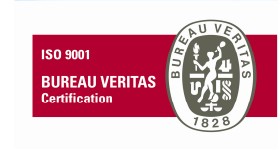

### Création d'un avoir total (2)

Accès : Dossier client → Lunettes, Lentilles ou Divers Ou menu : Caisse → Gestion de la Caisse → Encaissements

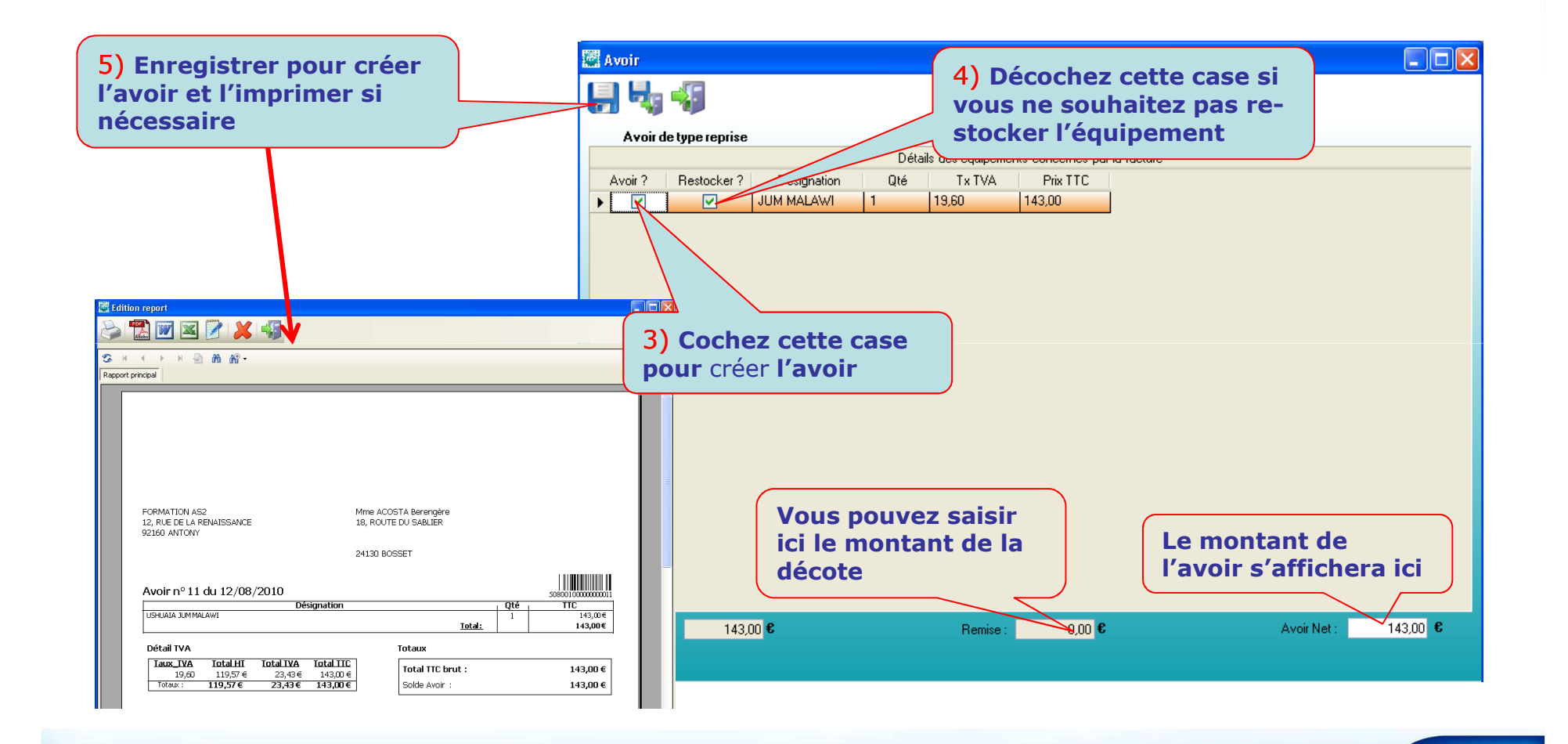

ISO 9001 BUREAU VERITAS

# Création d'un avoir partiel (2)

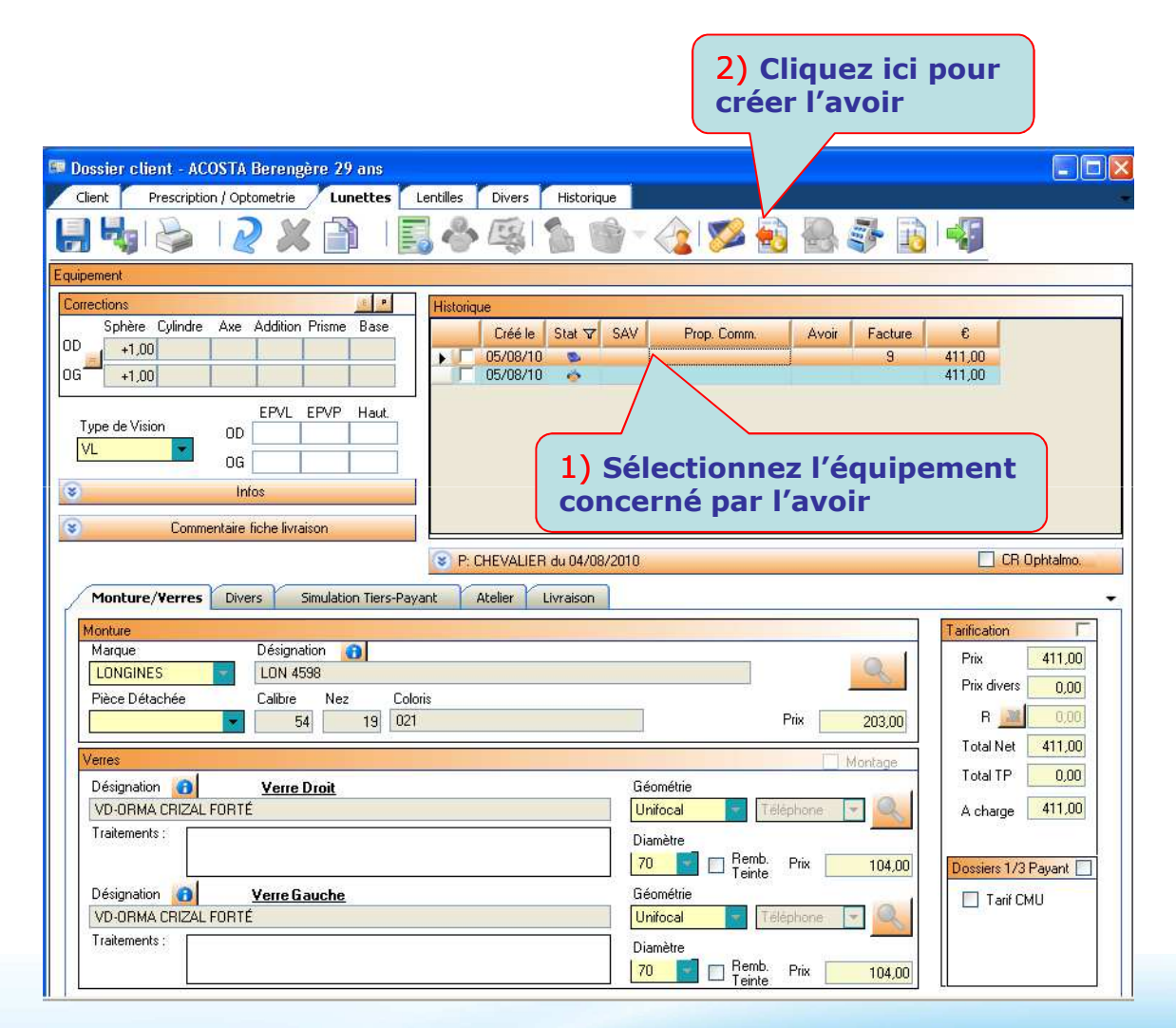

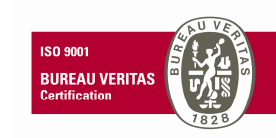

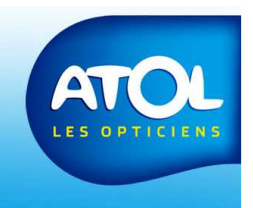

# Création d'un avoir partiel (3)

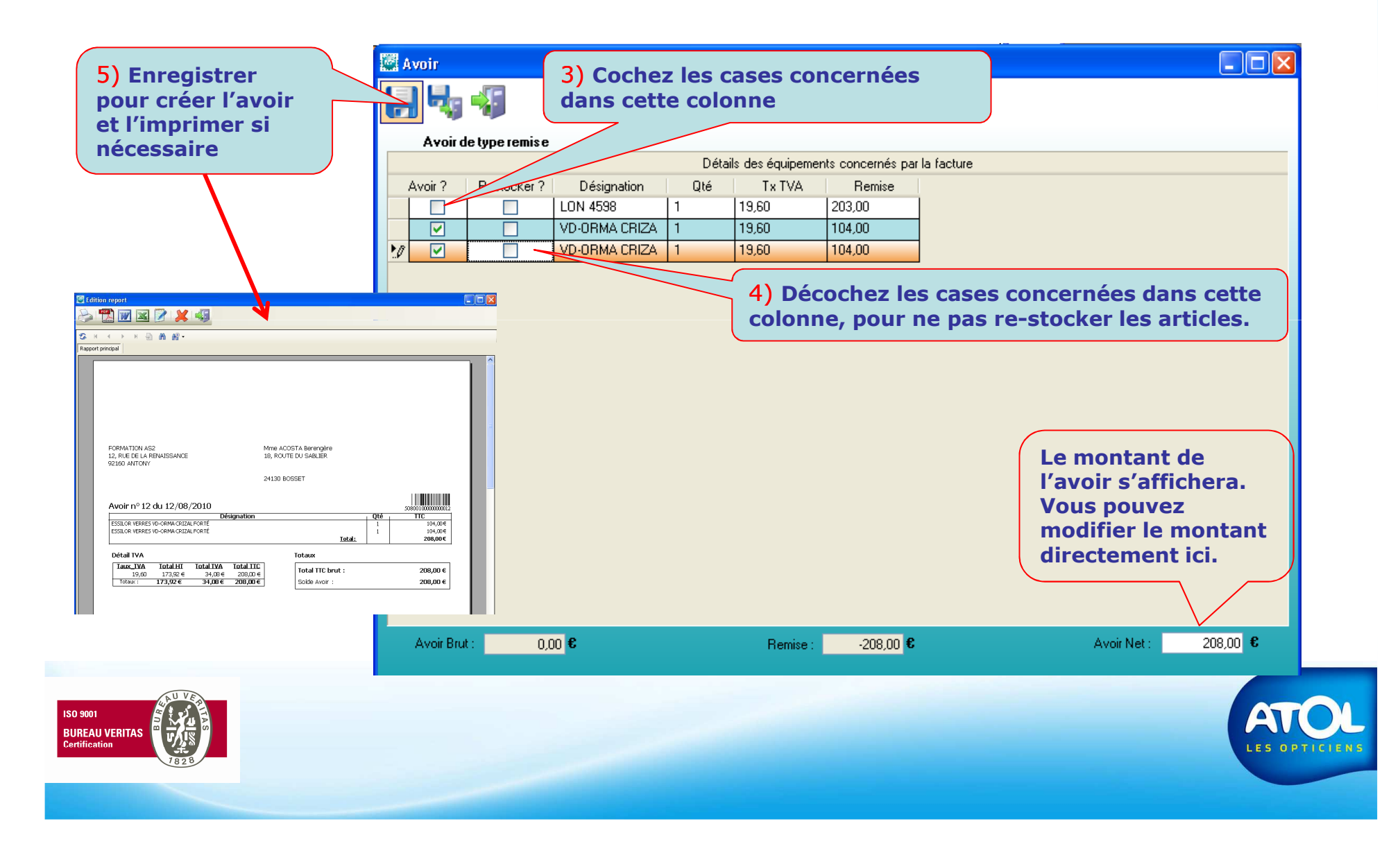

# Création d'un avoir remise (1)

#### (pour solder une facture)

Accès : Dossier client → Lunettes, Lentilles ou Divers Ou menu : Caisse → Gestion de la Caisse → Encaissements

| Nom Client DUPON                               |             |          |                  |                  |                 | <b>X</b>   |          | Liste des règle | ements     |         |
|------------------------------------------------|-------------|----------|------------------|------------------|-----------------|------------|----------|-----------------|------------|---------|
| A DEPARTMENT OF WALL PROPERTY AND A DEPARTMENT | ID Antoine  |          |                  | N* Facture       | 0               | 4          |          | Mode            | Date/Heure | Montani |
| Coordonnées                                    |             |          | 10               |                  | Vente comptoi   |            |          | CB              | 12/08/2010 | 130,00  |
| DUPOND Antoine                                 |             |          | -                |                  | i crito compton |            |          |                 |            |         |
| RUE DES TOURTER                                | ELLES       |          |                  |                  |                 |            |          |                 |            |         |
| 92160 ANTONY                                   |             |          |                  |                  |                 |            |          |                 |            |         |
| ANTONI                                         |             |          |                  |                  |                 |            |          |                 |            |         |
| quipements à facturer                          |             |          | Factures en atte | ente de rèalemer | nt              |            |          | 1               |            |         |
|                                                |             |          | Facture N*       | 19 12/08/2010 -  |                 |            |          |                 |            |         |
|                                                |             | - L      |                  |                  |                 |            |          | •               |            | •       |
| 1                                              | ) Coche     | ez l'équ | ipemen           | t conce          | erné            |            |          | Paiement        |            |         |
|                                                | ·           |          | -                |                  |                 |            |          | Reste à ré      | epartir 25 | 5,00€   |
| •                                              |             |          |                  |                  |                 |            |          | Chèqu           |            | ).00€   |
| I                                              | Facturer    |          |                  |                  | Soldées         |            |          | СВ              |            |         |
| élection des dossiers                          | à encaisser |          |                  |                  |                 |            | 3        | Espèce          | s (        |         |
| <b>B</b> 1.4                                   | Part Client | Réglé    | Reste Dû         | RO               | RC1             | RC2        | G.C.     | Vireme          | nt (       | 100£    |
| Description                                    | 155.00      | 130,00   | 25,00            | 0,00             | 0,00            | 0,00       | 0,00     | Autre           |            |         |
| Facture N°1912/                                | 100,00      |          |                  |                  |                 | - 0.6      | -0.6     |                 |            |         |
| Description<br>Facture N°1912/<br>otal         | = 155 £     | l= 130 € | = 25 €           | = 0 £            | 1=11=           | 1 = 11 + . | 1 = 117. |                 |            |         |
| Description<br>Facture N°1912/<br>otal         | = 155€      | = 130€   | = 25€            | =0€              | = 0 &           | =00        | -00      | Cautio          |            |         |
| Description Facture N°1912/ otal               | = 155€      | = 130€   | = 25€            | =0€              | = U €           | =06        | -00      | Régularisa      | ation (    | ),00€   |

ENS

ISO 9001 BUREAU VERITAS

# Création d'un avoir remise (2)

#### (pour solder une facture)

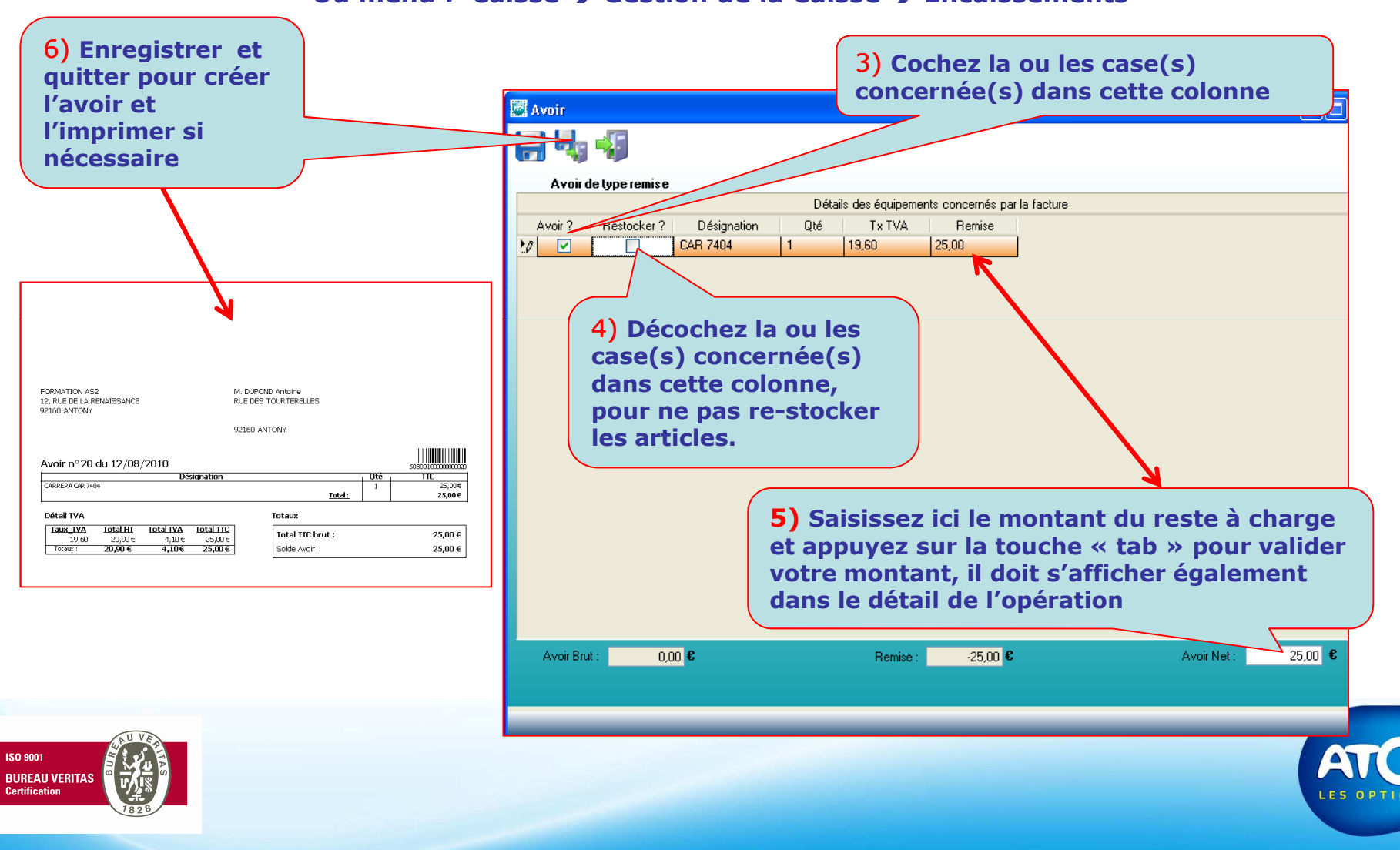

#### Création d'un avoir remise sur facture soldée

|                                                                          | 2) Cliquez ici pour créer un avoir                                                                                                    |                                                                                                    |
|--------------------------------------------------------------------------|----------------------------------------------------------------------------------------------------|----------------------------------------------------------------------------------------------------|
| 1) Cochez l'équipement<br>concerné après avoir<br>recherché le client et | Recherche       Image: Sector of the sector of the sector of | Liste des règlements           Mode         Date/Heure         Montani           CB         11/08/2010         100,00           CB         11/08/2010         100,00           Chèque         12/08/2010         98,01 |
| coche la case « soldees ».                                               | Factures soldées       Image: Facture N°14 12/08/2010 214€       Image: Facture N°1 11/08/2010 52€       Facturer       Soldées                                                                                                    | Paiement       Reste à répartir       O,006       Chèque       0,006       CB       0,006                                                                                                    |
|                                                                          | Sélection des dossiers à encaisser         Image: Client         Réglé         Reste Dû         RO         RC1         RC2         G.C.           ▶         Facture N*14 12/         214,00         214,00         0,00         0,00         0,00         0,00         0,00         0,00           Total         =         =         =         214 €         =         0 €         =         0 €         =         0 €                                                                                                    | Espèces     0,000       Virement     0,000       Autre     0,000       Caution     0,000       Régularisation     0,000       Total     0,000       Commentaire                                                        |

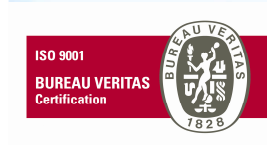

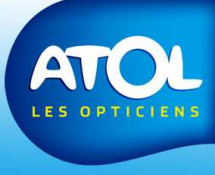

#### Création d'un avoir remise sur facture soldée

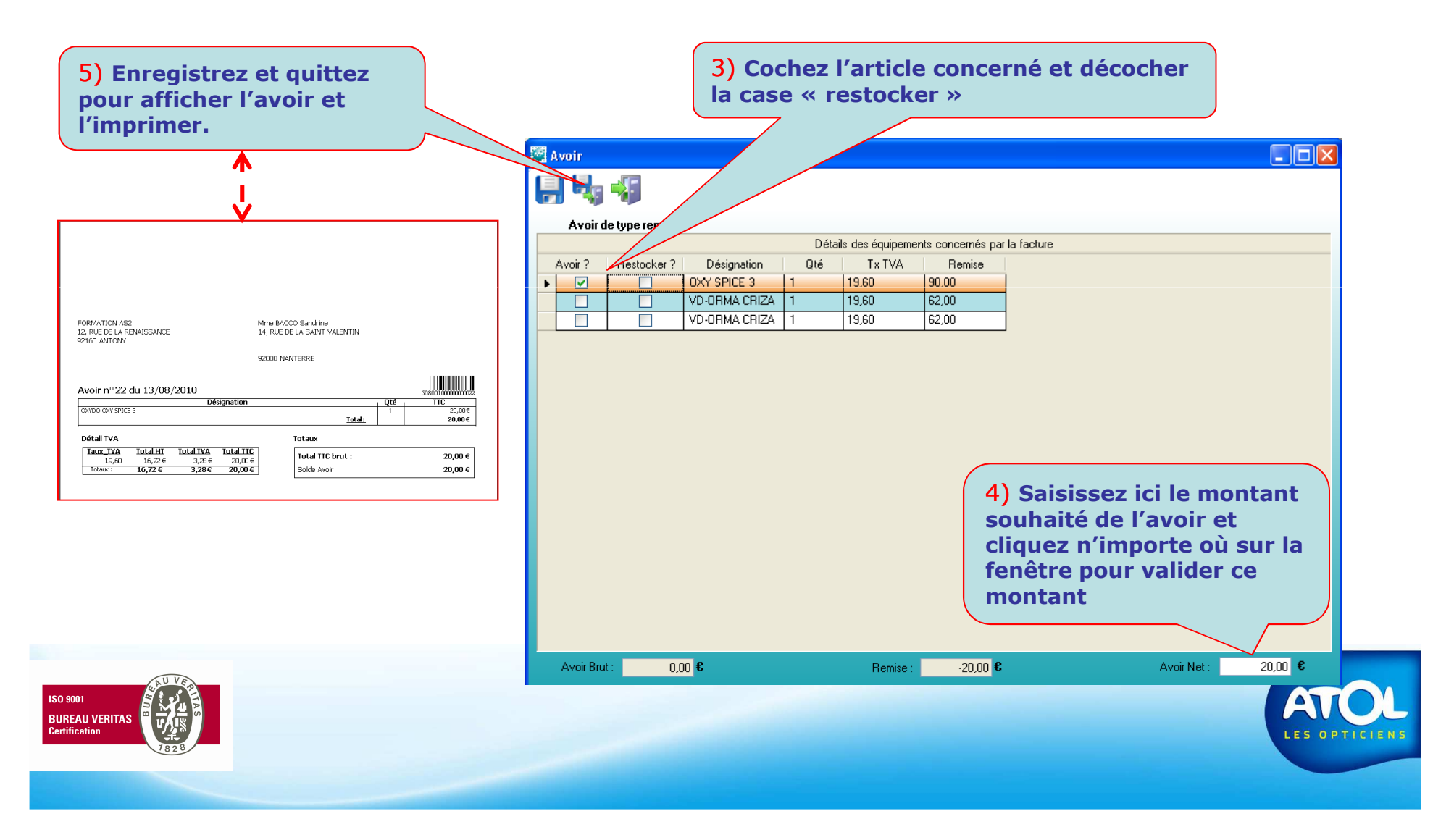